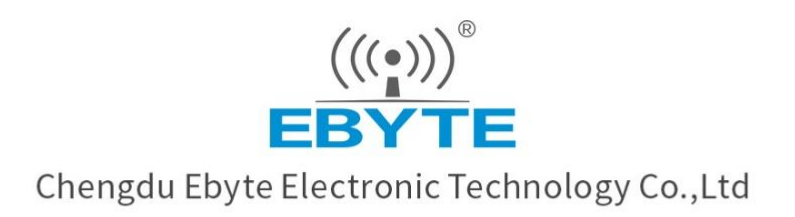

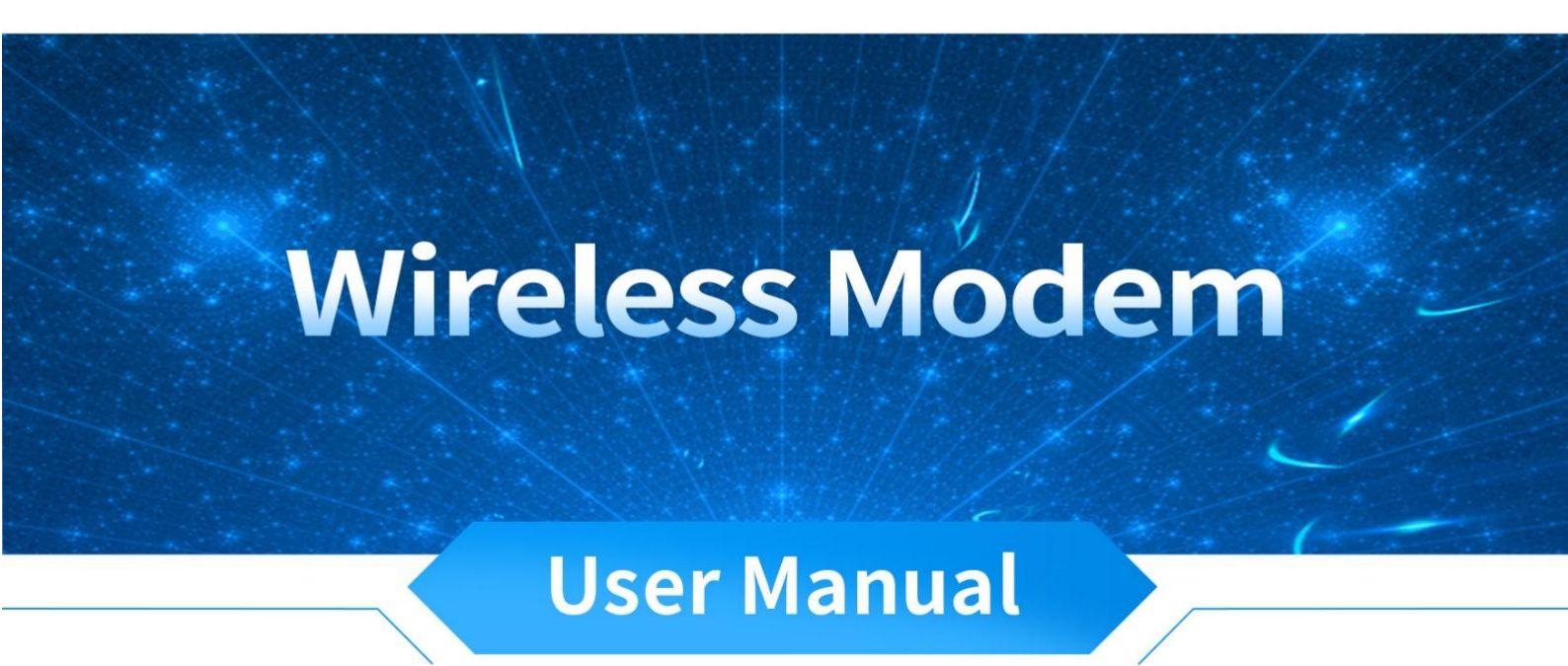

**ECAN-S01 Module** 

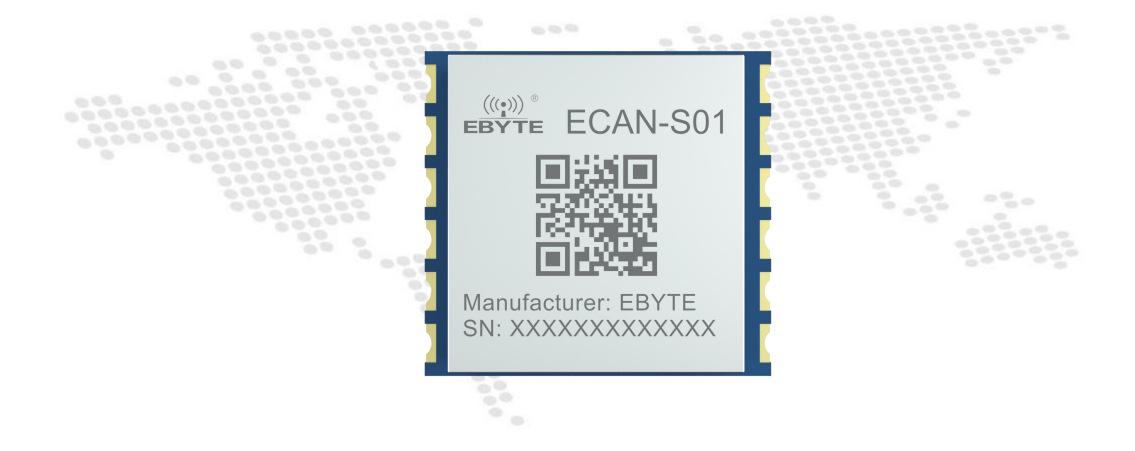

All rights to interpret and modify this manual belong to Chengdu Ebyte Electronic Technology Co., Ltd.

| Disclaimer                                            |    |
|-------------------------------------------------------|----|
| 1. Overview                                           |    |
| 1.1 Introduction                                      | 4  |
| 1.2 Features and functions                            | 4  |
| 2. Product Specifications and Features                | 5  |
| 2. 1 Basic parameters                                 | 5  |
| 2. 2 Factory default parameters                       | 5  |
| 3. Hardware parameter design introduction             | 6  |
| 3.1 Design introduction                               | 6  |
| 3. 2 Dimensional drawings                             | 7  |
| 4. Schema Description                                 | 8  |
| 4.1 How the data is transformed                       |    |
| 4.1.1 Transparent transition mode                     | 8  |
| 4.1.2 Transparent band identification mode            | 11 |
| 4.1.3 Protocol mode                                   |    |
| 4.1.4 Modbus mode                                     | 15 |
| 4.1.5 Custom protocol patterns                        | 17 |
| 5. AT directives                                      | 19 |
| 5.1 Enter the AT command                              |    |
| 5.2 Exit the AT command                               | 20 |
| 5.3 Query the version                                 | 20 |
| 5.4 Restore the default parameters                    | 21 |
| 5. 5 Echo settings                                    | 21 |
| 5. 6 Serial port parameters                           | 21 |
| 5.7 Set/query CAN information                         |    |
| 5.8 Set/query module transformation mode              | 23 |
| 5.9 Set/query the filtering method of the CAN bus     |    |
| 5. 10 Set/query frame header and end-of-frame data    | 24 |
| 5. 11 Set/query identity parameters                   |    |
| 5. 12 Set/query identity parameters                   |    |
| 5. 13 Set/query the transmission direction            |    |
| 5. 14 Set/query filter parameters                     |    |
| 5. 15 Delete the filter parameters that have been set | 27 |
| About customization                                   | 27 |
| Revision history                                      |    |
| About us                                              | 29 |

目录

### Disclaimer

EBYTE reserves all rights to this document and the information contained herein. Products, names, logos and designs described herein may in whole or in part be subject to intellectual property rights. Reproduction, use, modification or disclosure to third parties of this document or any part thereof without the express permission of EBYTE is strictly prohibited.

The information contained herein is provided "as is" and EBYTE assumes no liability for the use of the information. No warranty, either express or implied, is given, including but not limited, with respect to the accuracy, correctness, reliability and fitness for a particular purpose of the information. This document may be revised by EBYTE at any time. For most recent documents, visit www.ebyte.com.

#### 1. Overview

#### 1.1 Introduction

ECAN-S01 is a small intelligent protocol conversion module developed by Chengdu Ebyte Electronic Technology Co., Ltd. The product enables bidirectional conversion between CAN and TTL data in different protocols. The product supports serial AT command configuration and host computer configuration device parameters and operating modes, There are five data conversion modes, including transparent conversion, transparent ribbon identity conversion, protocol transformation, Modbus RTU transformation, and custom protocol transformation (user). At the same time, the ECAN-S01 intelligent protocol converter has the characteristics of small size and easy installation, which has a high cost performance in CAN-BUS product

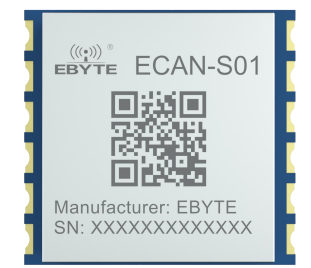

development and data analysis applications, and is a reliable assistant for engineering applications, project debugging and product development.

### 1.2 Features and functions

- 1. Bidirectional conversion between CAN and TTL is supported.
- 2. Supports Transparent Conversion, Ribbon Identity Conversion, Protocol Transformation, Custom Protocol Transformation.
- 3. Supports Modbus RTU conversion
- 4. Support TTL interface, AT instruction, host computer parameter configuration.
- 5. Supports hardware restore

# 2. Product Specifications and Features

# 2.1 Basic parameters

| Main parameters       | specification                                           |
|-----------------------|---------------------------------------------------------|
| Supply voltage        | 2.3V~5.5V                                               |
| Operating current     | Standby current: 17.5mA@5V Transmit current: 20mA@5V    |
| Operating temperature | $-40^{\circ}C \sim 85^{\circ}C$ , industrial grade      |
| Communication level   | 3.3V, if connected to 5V, level translation is required |
| Operating humidity    | $10\% \sim 90\%$ , relative humidity, non-condensing    |

# 2.2 Factory default parameters

| TTL                        | Serial port baud rate | 115200 bps              |
|----------------------------|-----------------------|-------------------------|
|                            | Parity                | -                       |
|                            | Data bits             | 8                       |
|                            | Stop bit              | 1                       |
|                            | Flow control          | close                   |
| CAN                        | CAN baud rate         | 100K bps                |
|                            | CAN ID                | 0x0000000               |
| The default operating mode | Pass-through mode     | Receives all data types |

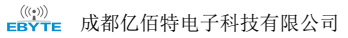

# 3. Hardware parameter design introduction

# 3.1 Design introduction

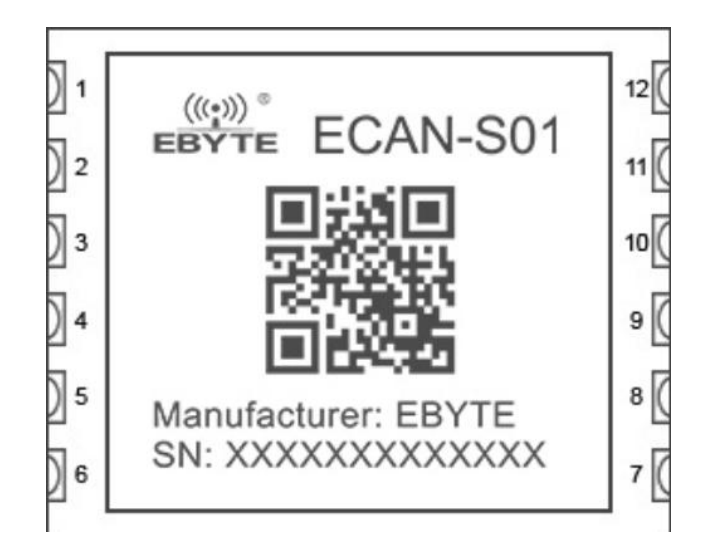

| Pin serial number | Pin name | Pin usage                                                          |
|-------------------|----------|--------------------------------------------------------------------|
| 1                 | VCC      | Enter power positive                                               |
| 2                 | GND      | Input power ground                                                 |
| 3                 | TX       | Module sender                                                      |
| 4                 | RX       | Module receiver                                                    |
| 5                 | CANL     | CAN Bus pins                                                       |
| 6                 | CANH     | CAN Bus pins                                                       |
| 7                 | NC       | -                                                                  |
| 8                 | NC       | -                                                                  |
| 9                 | RESTORE  | The default parameters are restored at a low level of five seconds |
| 10                | CFG      | The low level goes into configuration mode                         |
| 11                | SET      | The data pin level on the CAN bus is low                           |
| 12                | RST      | Reset pin                                                          |

((w)) EBYTE 成都亿佰特电子科技有限公司

# 3.2 Dimensional drawings

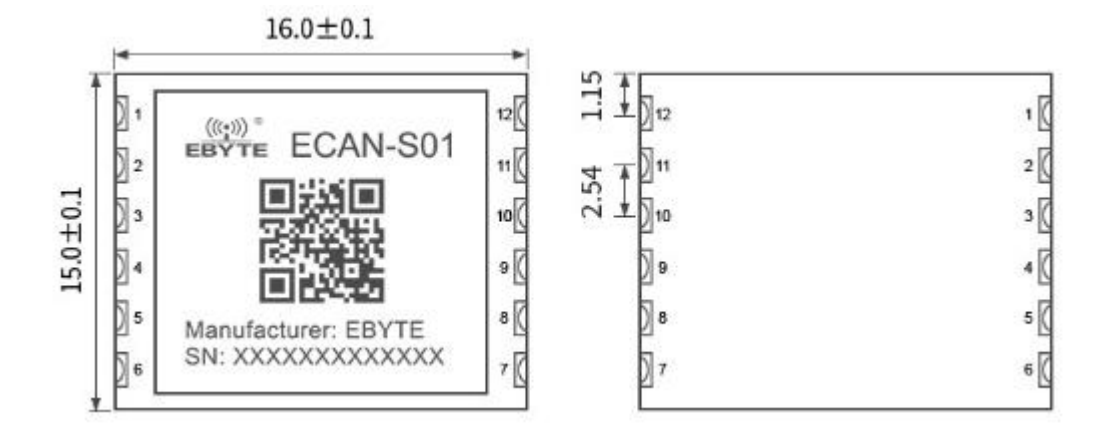

### 4. Schema Description

In Transparent Conversion and Format Conversion, one-byte frame information is used to identify some information about that CAN frame, such as type, format, length, and so on. The frame information format is as follows.

| Description of the frame information |      |      |      |      |      |      |      |
|--------------------------------------|------|------|------|------|------|------|------|
| Bit7                                 | Bit6 | Bit5 | Bit4 | Bit3 | Bit2 | Bit1 | Bit0 |
| FF                                   | RTR  | NO   | NO   | DLC3 | DLC2 | DLC1 | DLC0 |

Table 1 1 frame information

FF: Identification of standard frames and extended frames,0 for standard frames,1 for extended frames;

RTR: The identification of remote frames and data frames,0 for data frames,1 for remote frames;

NO: Do not use;

NO: Do not use;

DLC3~DLC0: Identifies the length of the CAN packet data;

### 4.1 How the data is transformed

The ECAN-S01 appliance supports five data conversion methods: transparent conversion, transparent ribbon identity conversion, protocol conversion, MODBUS conversion, and custom protocol conversion. Supports bidirectional conversion between CAN and RS485.

| How the data is transformed  | Change direction                       |
|------------------------------|----------------------------------------|
| Transparent conversion       | CAN and RS485 bidirectional conversion |
| Transparent tape information | CAN and RS485 bidirectional conversion |
| conversion                   |                                        |
| Protocol conversion          | CAN and RS485 bidirectional conversion |
| MODBUS conversion            | CAN and RS485 bidirectional conversion |
| Custom protocol conversions  | CAN and RS485 bidirectional conversion |

### 4.1.1 Transparent transition mode

Transparent conversion: The converter converts the bus data in one format as-is into the data format of another bus, without attaching data or modifying the data. This not only realizes the exchange of data formats without changing the data content, but also for the bus at both ends, the converter is like "transparent", so it is transparent conversion.

The ECAN-S01 device converts valid data received by the CAN bus unchanged to the serial bus output. Similarly, the device can convert valid data received by the serial bus unchanged to the CAN bus output. Transparent conversion of RS485 and CAN.

#### 1. Serial frame to CAN message

The entire data of the serial frame is sequentially populated into the data field of the CAN packet frame. The module receives and converts data as soon as it detects data on the serial bus. The converted CAN message frame information (frame type part) and frame ID are from the user's prior configuration, and the frame type and frame ID remain unchanged during the conversion.

|       | CAN messages |
|-------|--------------|
| Frame | User         |

|        |        |  | information | configuration |        |
|--------|--------|--|-------------|---------------|--------|
| S      | erial  |  |             | User          |        |
| frames |        |  | Frame ID    | configuration |        |
| 0      | data 1 |  |             | User          |        |
| 0      | uata 1 |  |             | configuration |        |
| 1      | data 2 |  |             | data 1        |        |
| 2      | data 3 |  |             | data 2        |        |
| 3      | data 4 |  | a 4         |               | data 3 |
| 4      | data 5 |  | Data fields | data 4        |        |
| 5      | data 6 |  |             | data 5        |        |
| 6      | data 7 |  |             | data 6        |        |
| 7      | data 8 |  |             | data 7        |        |
|        |        |  |             | data 8        |        |

Serial frames are converted to CAN messages (transparent mode).

#### Conversion example:

The serial frame is converted to a CAN message (transparent mode).

Assuming that the configuration CAN frame information is "standard frame", the frame ID:0x0213, and the serial frame data is  $0x01 \sim 0x0C$ , the conversion format is as follows. The frame ID of the CAN packet is 0x0213 (user-configured), the frame category: standard frame (user-configured), and the data portion of the serial frame is converted to the CAN message without any modification.

| Serial frames |  |                   | CAN messages 1 | CAN messages 2 |
|---------------|--|-------------------|----------------|----------------|
| 0x01          |  | Frame information | 0x08           | 0x04           |
| 0x02          |  | Frame ID          | 0x02           | 0x02           |
| 0x03          |  |                   | 0x13           | 0x13           |
| 0x04          |  |                   | 0x01           | 0x09           |
| 0x05          |  |                   | 0x02           | 0x0A           |
| 0x06          |  | Data fields       | 0x03           | 0x0B           |
| 0x07          |  |                   | 0x04           | 0x0C           |
| 0x08          |  |                   | 0x05           |                |
| 0x09          |  |                   | 0x06           |                |
| 0x0A          |  |                   | 0x07           |                |
| 0x0B          |  |                   | 0x08           |                |
| 0x0C          |  |                   |                |                |

Serial frames are converted to CAN messages (transparent mode).

#### 2. Convert CAN message to serial frame

When converting, all the data in the CAN message data field is sequentially converted into serial frames. If "Enable Frame Info" is checked during configuration, the module fills the "Frame Info" byte of the CAN packet directly into the serial frame. If "Enable Frame ID" is checked, the "Frame ID" bytes of the CAN message are also populated into the serial frame.

Note: If you want to receive can frame information or frame ID on the serial interface, you need to enable the corresponding function. Only then can you receive the corresponding information.

| CAN         | CAN messages  |  | Seria       | l frame       |
|-------------|---------------|--|-------------|---------------|
| Frame       | User          |  | Frame       | User          |
| information | configuration |  | information | configuration |
|             | User          |  |             | User          |
| Frame ID    | configuration |  | Frame ID    | configuration |
| T fuille ID | User          |  |             | User          |
|             | configuration |  |             | configuration |
|             | data 1        |  | 0           | data 1        |
|             | data 2        |  | 1           | data 2        |
|             | data 3        |  | 2           | data 3        |
| Data fields | data 4        |  | 3           | data 4        |
| Data nelas  | data 5        |  | 4           | data 5        |
|             | data 6        |  | 5           | data 6        |
|             | data 7        |  | 6           | data 7        |
|             | data 8        |  | 7           | data 8        |

CAN message is converted into serial frame (transparent mode)

#### Conversion example:

The example configures the CAN message Frame Info enabled and the Frame ID enabled. Frame ID 1: 0x123, Frame Category: Standard Frame, Frame Type: Data Frame . Transition direction: Bidirectional. Data is 0x12, 0x34, 0x56, 0x78, 0xab, 0xcd, 0xef, 0xff. The data before and after the conversion is as follows

| CAN messages      |      | Serial frames |
|-------------------|------|---------------|
| Frame information | 0x08 | 0x08          |
| Frame ID          | 0x01 | 0x01          |
| T fullie 1D       | 0x23 | 0x23          |
|                   | 0x12 | 0x12          |
|                   | 0x34 | 0x34          |
|                   | 0x56 | 0x56          |
| Data fields       | 0x78 | 0x78          |
|                   | 0xAB | 0xAB          |
|                   | 0xCD | 0xCD          |
|                   | 0xEF | 0xEF          |
|                   | 0xFF | 0xFF          |

Can messages are converted to serial frames (transparent mode).

### 4.1.2 Transparent band identification mode

Transparent ribbon identification conversion is a special use of transparent conversion, id information with CAN messages in serial frames, can send CAN messages with different IDs as needed. It is beneficial for users to more easily form their own network through modules and use custom application protocols. This method automatically converts the ID information in the serial frame into the frame ID of the CAN bus. As long as the module is told in the configuration that the ID information is at the beginning of the serial frame and the length, the module extracts this frame ID during conversion and fills it in the frame ID field of the CAN packet, as the ID of the CAN packet when the serial frame is forwarded. When the CAN message is converted to a serial frame, the ID of the CAN message is also converted to the corresponding position of the serial frame.

Conversion method:

#### 1. Serial frame to CAN message

The "frame ID" of the CAN message carried in the serial frames, The starting address and length in the serial frame can be set by configuration. The starting address ranges from 0to7and the length ranges from 1to2 (standard frames) or 1to4(extended frames). At the time of conversion, the CAN message "frame ID" in the serial frame corresponds to the frame ID field of the CAN message according to the prior configuration (if the number of frame IDs is less, the number of frame IDs for the CAN packet, then the high byte of the frame ID in the CAN packet is complemented by 0. If a can packet does not convert the serial frame data, the same ID is still used as the frame ID of the CAN packet to continue until the serial frame conversion is completed.

Note: If the ID length is greater than 2, the frame category sent by the device is set to extended frames. At this time, the userconfigured frame ID and frame class are invalid, which is determined by the data in the serial frame. The frame ID range for standard frames is:0x000-0x7ff, expressed as frame ID1 and frame ID0, respectively, where frame ID1 is high byte and the frame ID range for extended frames is: 0x0000000-0x1fffffff, expressed as Frame ID3,Frame ID2,Frame ID1,Frame ID0,whereFrame ID3 is high byte.

| Seri      | al frames   |                 |                   | CAN message        | CAN message x      |
|-----------|-------------|-----------------|-------------------|--------------------|--------------------|
| 0         | data 1(ID1) |                 | Frame information | User configuration | User configuration |
| 1         | data 2(ID0) |                 | Frame ID          | data 1(ID1)        | data 1(ID1)        |
| 2         | data 3      |                 |                   | data 2(ID0)        | data 2(ID0)        |
| 3         | data 4      | <               |                   | data 3             | data               |
| 4         | data 5      | $ \rightarrow $ | Data fields       | data 4             | data N-1           |
| 5         | data 6      |                 |                   | data 5             | data N             |
| 6         | data 7      |                 |                   | data 6             |                    |
| 7         | data 8      |                 |                   | data 7             |                    |
|           | •••         |                 |                   | data 8             |                    |
| N         | data N      |                 |                   | data 9             |                    |
| Address N | data N      |                 |                   | data 10            |                    |

The serial frame is converted to a CAN message (translucent band identification).

#### **Conversion example:**

Serial frame to CAN message (transparent tape identification).

The CAN configuration parameters configured by this example. Translation mode: Transparent ribbon identity translation, start address 2, length 3. Frame type: Extended frame, Frame ID: No configuration required, Conversion direction: Bidirectional. The data before and after the conversion is as follows.

| Serial frames |   |                   | CAN messages 2 |                   | CAN messages 2 |
|---------------|---|-------------------|----------------|-------------------|----------------|
| 01            | • | Frame information | 88             | Frame information | 85             |
| 02            |   |                   | 00             |                   | 00             |
| 03            |   | Frame ID          | 03             | Frame ID          | 03             |
| 04            |   |                   | 04             | •                 | 04             |
| 05            |   |                   | 05             |                   | 05             |
| 06            |   |                   | 01             |                   | 0C             |
| 07            |   | Data fields       | 02             | Data fields       | 0D             |
| 08            |   |                   | 06             |                   | 0E             |
| 09            |   |                   | 07             |                   | 0F             |
| 0A            |   |                   | 08             | -                 | 10             |
| 0B            | • |                   | 09             | -                 |                |
| 0C            |   |                   | 0A             | -                 |                |
| 0D            |   |                   | 0B             |                   |                |
| 0E            |   |                   | ·              |                   | ·              |
| 0F            |   |                   |                |                   |                |

Example of serial frame-to-CAN message (Translucent Band Identification Conversion).

#### 2. Convert CAN message to serial frame

10

For CAN packets, a frame is forwarded immediately upon receipt, and the ID in the received CAN packet is converted accordingly according to the position and length of the pre-configured CAN frame ID in the serial frame. Other data is forwarded sequentially. It is worth noting that the frame format (standard frame or extended frame) of both serial frames and CAN messages should meet the pre-configured frame format requirements when they are applied, otherwise the communication may not be successful.

| C.                | AN messages       |  | Serial frames |  |
|-------------------|-------------------|--|---------------|--|
| Frame information | Frame information |  | ID1           |  |
| Frame ID          | ID1               |  | ID0           |  |
|                   | ID0               |  | data 1        |  |
|                   | data 1            |  | data 2        |  |
|                   | data 2            |  | data 3        |  |
| Data fields       | data 3            |  | data 4        |  |
|                   | data 4            |  | data 5        |  |
|                   | data 5            |  | data 5        |  |

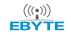

| data 5 |   | data 7 |
|--------|---|--------|
| data 7 | - | data 8 |
| data 8 | - |        |

The CAN message is converted to a serial frame

#### **Example conversion:**

The CAN configuration parameters configured by this example. Translation mode: Transparent ribbon identity translation, start address 2, length 3. Frame Type: Extended Frame, Frame Type: Data Frame. Transition direction: Bidirectional. Send identifier: 0x00000123, then the data before and after the conversion is as follows.

|                   | CAN messages |   | Serial frames |
|-------------------|--------------|---|---------------|
| Frame information | 88           |   | 99            |
|                   | 00           |   | 88            |
|                   | 00           |   | 00            |
| Frame ID          | 01           |   | 01            |
|                   | 23           |   | 23            |
|                   | 99           |   | 77            |
|                   | 88           | / | 66            |
|                   | 77           |   | 55            |
| Data fields       | 66           |   | 44            |
|                   | 55           |   | 33            |
|                   | 44           |   | 22            |
|                   | 33           |   |               |
|                   | 22           |   |               |

EXAMPLE OF CAN MESSAGE TO SERIAL FRAME (TRANSPARENT TAPE INFORMATION CONVERSION).

### 4.1.3 Protocol mode

CAN format conversion is fixed 13 bytes representing one CAN frame data, and 13 bytes of content includes CAN frame information + frame ID + frame data. In this conversion mode, the CANID set is invalid because the identifier (frame ID) sent at this point is populated with frame ID data in the format serial frame described above. The configured frame type is also invalid, and the frame type is determined by the frame information in the format serial frame. The format is as follows:

| CAN fixed format serial frame (13 bytes). |          |            |  |  |  |
|-------------------------------------------|----------|------------|--|--|--|
| Frame information                         | frame ID | Frame data |  |  |  |
| 1Byte                                     | 4Byte    | 8Byte      |  |  |  |

The frame information is shown in Table 1.1

The frame ID is 4 bytes long, the standard frame significant bit is 11 bits, and the extended frame significant bit is 29 bits.

| Extended Frame ID Number 0x12345678 |      |      |      | Standard Fra | ame ID Nun | nber 0x3FF |      |  |
|-------------------------------------|------|------|------|--------------|------------|------------|------|--|
| 0x12                                | 0x34 | 0x56 | 0x78 | 0x00         | 0x00       | 0x03       | 0xFF |  |

#### 1.Serial frame to CAN message

In the process of serial frame to CAN message, in a serial data frame aligned with fixed bytes (13 bytes), a fixed byte data format is not standard, and the fixed byte length will not be converted, and then the subsequent data will be converted. If you find that some CAN messages are missing after conversion, check whether the fixed-byte-length serial data format of the corresponding message does not conform to the standard format.

#### 2.Serial frame to CAN message

When the frame data is converted in CAN format, the length is fixed at 8 bytes. The effective length is determined by the value of DLC3~DLC0, and when the valid data is less than the fixed length, it is necessary to make up 0 to the fixed length.

In this mode, pay attention to the strict accordance with the fixed byte format serial data format to successfully convert, CAN mode conversion can refer to the example (CAN format conversion standard frame example) shown, the conversion first to ensure that the frame information is correct, the data length is not incorrect, otherwise it will not be converted.

Conversion example:

Serial Frame to CAN Message (Protocol Mode).

The CAN configuration parameters configured by this example. Transition Mode: Protocol Mode, Frame Category: Extended Frame, Transition Direction: Bidirectional. Frame ID: No configuration is required, the data before and after the conversion is as follows.

| Serial frames |   | CAN mess          | ages |
|---------------|---|-------------------|------|
| 88            |   | Frame information | 88   |
| 17            |   |                   | 17   |
| 65            |   |                   | 65   |
| 43            |   | Frame ID          | 43   |
| 21            |   |                   | 21   |
| 99            |   |                   | 99   |
| 88            |   |                   | 88   |
| 77            |   |                   | 77   |
| 66            |   | Data fields       | 66   |
| 55            |   |                   | 55   |
| 44            |   |                   | 44   |
| 33            |   |                   | 33   |
| 22            | 1 |                   | 22   |

Serial frame to CAN message (protocol mode).

#### 4.1.4 Modbus mode

Modbus protocol is a standard application layer protocol that is widely used in various industrial control applications. The protocol is open, real-time and has a good communication verification mechanism, which is very suitable for occasions with high communication reliability requirements.

The module uses the standard Modbus RTU protocol format on the serial port side, so the module not only supports users to use the Modbus RTU protocol, but also directly interfaces with other devices that support the Modbus RTU protocol. On the CAN side, an easy-to-use segmented communication format was developed to implement Modbus communication. The role of the module is still to authenticate and forward the protocol, support the transmission of the Modbus protocol, rather than the host or slave of the Modbus, and the user can communicate according to the Modbus protocol.

Note: In this translation mode, the CANID set is invalid because the identifier (frame ID) sent at this point is populated by the address field in the Modbus RTU serial frame.

Segmented Transport Protocol:

A length greater than the maximum data length of a CAN message for fragmentation and reorganization of the method, CAN message, "data 1" is used to segment identify the data, the fragmented message format is as follows, the transmission of The Modbus protocol content can start from the "data 2"byte, if the protocol content is greater than 7 bytes, then the rest of the protocol content will continue to be converted in this segmented format until the conversion is complete.

| Segment markup | The segment type |      | Segment counters |      |      |      |      |
|----------------|------------------|------|------------------|------|------|------|------|
| Bit7           | Bit6             | Bit5 | Bit4             | Bit3 | Bit2 | Bit1 | Bit0 |

• Segmented message marker: Indicates whether the message is a segmented message. The bit is 0 for a separate message and 1 for a single message

Belongs to a frame in a fragmented message.

• Segment Type: Indicates whether it is the first, middle, or last segment.

| Bit value | meaning             | Description                                                                                   |
|-----------|---------------------|-----------------------------------------------------------------------------------------------|
| 0         | First subparagraph  | If the segment counter contains a value of 0, this is the first segment in the segment series |
| 1         | Middle segmentation | Indicates that this is an intermediate segment                                                |
| 2         | Final segment       | Flag the last segment                                                                         |

• Segment counter: A flag for each segment that indicates the number of the segment in the entire message, and if it is the first few segments, the value of the counter is several. This allows you to verify that no segments have been lost at the time of receipt. A total of 5Bitisused, ranging from 0 to 31.

| The digit number  | 7              | 6                       | 5   | 4                | 3           | 2                            | 1 | 0           |
|-------------------|----------------|-------------------------|-----|------------------|-------------|------------------------------|---|-------------|
| Frame information | FF             | RTR                     | EDL | BR               | E           | DLC (The length of the data) |   | f the data) |
|                   |                |                         |     | 5                |             |                              |   |             |
| frame ID3         | Х              | X                       | Х   |                  | ID.28-ID.24 |                              |   |             |
| frame ID2         | ID.23-ID.16    |                         |     |                  |             |                              |   |             |
| frame ID1         | ID.15-ID.8     |                         |     |                  |             |                              |   |             |
| frame ID0         | ID.7-ID.0      |                         |     |                  |             |                              |   |             |
| data 1            | Segment markup | kup<br>The segment type |     | Segment counters |             |                              |   |             |

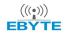

| data 2 | character 1 |
|--------|-------------|
| data 3 | character 2 |
| data 4 | character 3 |
| data 5 | character 4 |
| data 6 | character 5 |
| data 7 | character 6 |
| data 8 | character 7 |

#### 1.Serial frame to can message

The serial interface uses the standard Modbus RTU protocol, so user frames conform to this protocol. If the transmitted frame does not conform to the Modbus RTU format, the module discards the received frame and does not convert it.

#### 2.Can messages to serial frames

For the Modbus protocol data of the CAN bus, there is no need to do cyclic redundancy check (CRC16), the module receives according to the segmentation protocol, and after receiving a frame of parsing, it is automatically added to the cyclic redundancy check (CRC16) and converted to Modbus RTU Frames are sent to the serial bus. If the received data does not conform to the segmentation protocol, the set of data is discarded and not converted.

| Modbus RTU     |   | CAN messages | CAN message 1        | CAN message x        |
|----------------|---|--------------|----------------------|----------------------|
| frame          |   |              |                      |                      |
| Address domain |   | Frame        | Frame information    | Frame information    |
|                |   | information  |                      |                      |
| Function code  |   | frame ID3    | 0x00                 | 0x00                 |
|                |   | frame ID2    | 0x00                 | 0x00                 |
| Data fields    |   | frame ID1    | 0x00                 | 0x00                 |
|                |   | frame ID0    | Address domain       | Address domain       |
| CRC domain     |   | data 1       | [Segmented Agreement | [Segmented Agreement |
|                |   |              | Usage].              | Usage].              |
|                | - | data 2       | Function code        |                      |
|                |   | data 3       |                      |                      |
|                |   | data 4       |                      |                      |
|                |   | data 5       |                      |                      |
|                |   | data 6       | Data fields          | Data fields          |
|                |   | data 7       |                      |                      |
|                |   | data 8       |                      |                      |

#### **Example conversion :**

| Modbus RTU frame | Serial frames |                                              | CAN message       | CAN message 1 | CAN message 2 |
|------------------|---------------|----------------------------------------------|-------------------|---------------|---------------|
| Address domain   | 55            |                                              | Frame information | 08            | 02            |
| Function code    | 0F            |                                              | frame ID3         | 00            | 00            |
|                  | 00            |                                              | frame ID3         | 00            | 00            |
|                  | 00            |                                              | frame ID1         | 00            | 00            |
|                  | 00            | 00   frame I     04   data I     02   data I | frame ID0         | 55            | 55            |
| Data fields      | 04            |                                              | data 1            | 81            | C2            |
|                  | 02            |                                              | data 2            | 0F            | 00            |
|                  | 00            |                                              | data 3            | 00            |               |
|                  | 00 data 4     | 00                                           |                   |               |               |
| CRC domain       | 29            |                                              | data 5            | 00            |               |
|                  | 13            |                                              | data 6            | 04            |               |
|                  |               |                                              | data 7            | 02            |               |
|                  |               |                                              | data 8            | 00            |               |

#### 4.1.5 Custom protocol patterns

Must be a complete serial frame format that conforms to the custom protocol and contains serial frames in user-configured mode. If there is content other than the data field, if the byte content is incorrect, this frame will not be sent successfully. Serial frames contain content: header, frame length, frame information, frame ID, data field, frame footer.

Note: The user-configured frame ID and frame class in this mode are invalid, and the data will be forwarded according to the format inside the serial frame.

#### 1.Serial frame to CAN message

The serial frame format must conform to the specified frame format, since the CAN frame format is based on the message and the serial frame format is based on byte transmission. Therefore, in order to make it easier for users to use CAN-bus, the serial frame format is closer to the CAN frame format, and the start and end of a frame are specified in the serial frame, that is, the "frame header" and "frame end" in the AT command, which the user can configure by himself. Frame length refers to the length from the beginning of the frame information to the end of the last data, excluding serial end-of-frames. Frame information is divided into extended frames and standard frames, standard frame fixed is represented as 0x00, extended frame fixed is represented as 0x80, and transparent conversion and transparent tape identification conversion, custom protocol conversion, regardless of the data length of each frame data field, its frame information content is fixed. When the frame type is Standard Frame(0x00), the last two bytes of the frame type represent the frame ID, with the high bit first, and when the frame information is Extended Frame(0x80), the last 4 bytes of the frame type represent the frame ID, where the high position is in front.

Note: In custom protocol transformations, the frame information content is fixed regardless of the data length contained in each frame data field. Fixed to standard frame(0x00) or extended frame(0x80). Frame ID needs to conform to the ID range, otherwise the ID may be incorrect.

((())) EBYTE Chengdu Ebyte Electronic Technology Co.,Ltd.

ECAN-SO1 User manual

| Serial frames       |                    |   | CAN m             | nessages          |
|---------------------|--------------------|---|-------------------|-------------------|
| Serial frame header | User configuration |   | Frame information | Frame information |
| Frame length        | Frame length       |   | Frame ID          | Frame ID1         |
| Frame information   | Frame information  | - |                   | Frame ID0         |
| Frame ID            | Frame ID1          |   |                   | data 1            |
|                     | Frame ID0          |   |                   | data 2            |
|                     | data 0             |   |                   | data 3            |
|                     | data 1             |   | Data fields       | data 4            |
| Data fields         |                    |   |                   | data 5            |
|                     | data 6             | - |                   | data 6            |
|                     | data 7             |   |                   | data 7            |
|                     |                    |   |                   | data 8            |
| Serial end-of-frame | User configuration |   |                   |                   |

#### 2. CAN message to serial frame

CAN bus message receives a frame that forwards a frame, the module will convert the data in the CAN message data field in turn, and will add frame header, frame length, frame information and other data to the serial frame, which is actually the reverse form of the serial frame to can message.

| CAN messages      |                                     |  | Serial f            | rames              |
|-------------------|-------------------------------------|--|---------------------|--------------------|
| Frame information | Frame information Frame information |  | Serial frame header | User configuration |
| Frame ID          | Frame ID1                           |  | Frame length        | Frame length       |
|                   | Frame ID0                           |  | Frame information   | Frame information  |
|                   | data 1                              |  | Frame ID            | Frame ID1          |
|                   | data 2                              |  |                     | Frame ID0          |
|                   | data 3                              |  |                     | data 0             |
| Data fields       | data 4                              |  |                     | data 1             |
| 2                 | data 5                              |  | Data fields         |                    |
|                   | data 6<br>data 7                    |  |                     | data 6             |
|                   |                                     |  |                     | data 7             |
|                   | data 8                              |  | Serial end-of-frame | User configuration |

The CAN message is converted to a serial frame

#### **Conversion example:**

Serial Frame to CAN Message (Custom Protocol).

The CAN configuration parameters configured by this example. Transition Mode: **Custom Protocol**, Header AA, End-of-Frame: FF, Transition Direction: Bidirectional. Frame ID: No configuration required, Frame Category: No configuration required, then the data before and after the conversion is as follows.

CAN message to serial frame: The reverse form of the serial frame to can message.

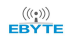

| Serial frames       |    |  | CAN m             | lessage |
|---------------------|----|--|-------------------|---------|
| Serial frame header | AA |  | Frame information | 00      |
| Frame length        | 07 |  | Frame ID          | 01      |
| Frame information   | 00 |  |                   | 23      |
| Frame ID            | 01 |  | 11                |         |
|                     | 23 |  | Data fields       | 22      |
|                     | 11 |  |                   | 33      |
| Data fields         | 22 |  |                   | 44      |
|                     | 33 |  |                   |         |
|                     | 44 |  |                   |         |
| Serial end-of-frame | FF |  |                   |         |

# 5. AT directives

- 1. Enter THE AT command mode: the serial port sends +++, sends AT again within 3 seconds, and the device echoes AT MODE to enter THE instruction mode.
- 2. Without special instructions, all subsequent AT command operations need to be added "\r\n".
- 3. All examples are performed under the off command echo function.
- 4. After setting the parameters, you need to restart the device to take effect for the set parameters.

Error code table:

| Error code | Description            |
|------------|------------------------|
| -1         | Invalid command format |
| -2         | Invalid command        |
| -3         | Not yet defined        |
| -4         | Invalid parameter      |
| -5         | Not yet defined        |

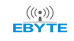

#### Default parameters

| Parameter | Parameter name | The parameter value | Relevant Directives |
|-----------|----------------|---------------------|---------------------|
| category  |                |                     |                     |
|           | baud rate      | 115200              |                     |
|           | digit position | 8                   |                     |
| Serial    | Stop bit       | 1                   | AT+UART             |
|           | Parity         | -                   |                     |

### 5.1 Enter the AT command

| Command  | AT                                      |
|----------|-----------------------------------------|
| function | Enter AT command mode                   |
| Send     | AT                                      |
| return   | <cr><lf>+OK<cr><lf></lf></cr></lf></cr> |

### **Example**

Send: +++ // no line break

Send: AT // no line break

response: <CR><LF>AT MODE<CR><LF>

# 5.2 Exit the AT command

| Command  | EXAT                                    |
|----------|-----------------------------------------|
| function | Exit AT instruction mode                |
| Send     | AT+EXAT <cr><lf></lf></cr>              |
| return   | <cr><lf>+OK<cr><lf></lf></cr></lf></cr> |

### [ Example ]

```
Send: AT+EXAT\r\n
```

```
response: <CR><LF>+OK<CR><LF>
```

# 5.3 Query the version

| Command  | VER?                                         |
|----------|----------------------------------------------|
| function | Check the firmware version                   |
| Inquire  | AT+VER? <cr><lf></lf></cr>                   |
| return   | <cr><lf> VER=x.x<cr><lf></lf></cr></lf></cr> |
| remark   | x.x The version number                       |

#### **Example**

send: AT+VER?  $r\n$ 

return: <CR><LF> VER=x.x <CR><LF>

### 5.4 Restore the default parameters

| Command  | RESTORE                                                            |
|----------|--------------------------------------------------------------------|
| function | Restore the default parameters of the device (factory parameters)  |
| Inquire  | AT+RESTORE <cr><lf></lf></cr>                                      |
| return   | <cr><lf>+OK<cr><lf></lf></cr></lf></cr>                            |
| remark   | The device needs to be restarted for the parameters to take effect |

### **Example**

Send: AT+RESTORE \r\n

```
response: <CR><LF>+OK<CR><LF>
```

# 5.5 Echo settings

| Command  | E                                            |
|----------|----------------------------------------------|
| function | User commands echo settings/queries          |
| Inquire  | AT+E=ON <cr><lf><cr><lf></lf></cr></lf></cr> |
| return   | <cr><lf>+OK<cr><lf></lf></cr></lf></cr>      |
| remark   | ON OFF                                       |

### **Example**

Set up:

Send:  $AT+E=OFF\r\n$ 

```
response: <CR><LF>+OK<CR><LF>
```

Inquire:

Send:  $AT+E?\r\n$ 

response: <CR><LF>+OK<CR><LF> AT+E=OFF<CR><LF>

### 5.6 Serial port parameters

| Command UART |          | UART                                                              |
|--------------|----------|-------------------------------------------------------------------|
|              | function | Set the parameters of the serial port communication of the module |
|              | Set up   | AT+UART=baud,date,stop,parity,flowcontrol                         |
|              | return   | <cr><lf>+OK=<snstring><cr><lf></lf></cr></snstring></lf></cr>     |

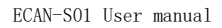

((())) EBYTE Chengdu Ebyte Electronic Technology Co.,Ltd.

| Inquire   | AT+UART?                                                              |  |  |  |
|-----------|-----------------------------------------------------------------------|--|--|--|
| parameter | Baud (Serial port baud rate) :                                        |  |  |  |
|           | 600,1200,2400,4800,9600,14400,19200,38400,43000,57600, 76800, 115200, |  |  |  |
|           | 128000, 230400, 256000, 460800, 921600 Unit: bps                      |  |  |  |
|           | date: 8                                                               |  |  |  |
|           | stop: 1,2                                                             |  |  |  |
|           | parity: NONE,EVEN,ODD.                                                |  |  |  |
|           | Flowcontrol: NFC(No flow control), FC(Flow control),                  |  |  |  |

#### **Example**

Set up:

```
Send: AT+UART=115200,8,1,EVEN,NFC\r\n
```

```
response: <CR><LF>+OK<CR><LF>
```

Inquire:

Send: AT+UART? $r\n$ 

response: <CR><LF>+OK<CR><LF> AT+UART=115200,8,1,EVEN,NFC <CR><LF>

# 5.7 Set/query CAN information

| directives | CAN                                                                                                    |  |  |  |  |
|------------|----------------------------------------------------------------------------------------------------|--|--|--|--|
| function   | Set the CAN interface communication parameters                                                                                                    |  |  |  |  |
| Set up     | AT+CAN =baud,id,mode <cr><lf></lf></cr>                                                                                                    |  |  |  |  |
| return     | <cr><lf>+OK<cr><lf></lf></cr></lf></cr>                                                                                                    |  |  |  |  |
| Inquire    | AT+CAN?                                                                                                    |  |  |  |  |
| parameter  | Baud(CAN baud rate):<br>6K,10K,20K,50K,100K,120K,125K,150K,200K,250K, 400K, 500K, 600K,<br>750K, 1000K Unit: bps<br>id (frame ID): 0~7FF(Standard frames), 0~1FFFFFF(Extend the<br>frame)<br>mode:(Frame category): NDTF(Standard frames), EDTF(Extend the<br>frame) |  |  |  |  |

#### **Example**

Set up:

Send: AT+CAN=100,70,NDTF\r\n

```
response: <CR><LF>+OK<CR><LF>
```

Inquire:

```
Send: AT+ CAN?\r\n
```

response: <CR><LF>+OK<CR><LF> AT+CAN=100,70,NDTF <CR><LF>

# 5.8 Set/query module transformation mode

| Command   | MODE                                                               |  |  |  |
|-----------|--------------------------------------------------------------------|--|--|--|
| function  | Set/query module transformation mode                               |  |  |  |
| Set up    | AT+ MODE=mode <cr><lf></lf></cr>                                   |  |  |  |
| return    | <cr><lf>+OK<cr><lf></lf></cr></lf></cr>                            |  |  |  |
| Inquire   | AT+MODE?                                                           |  |  |  |
| parameter | mode (Module working mode)                                         |  |  |  |
|           | mode:TRANS(transparent), TPRTL(Transparent ribbon identification), |  |  |  |
|           | PROTOL(Protocol mode), USER(Customize the protocol),               |  |  |  |
|           | MODBUS(MODBUS)                                                     |  |  |  |

### **Example**

#### Set up:

Send: AT+CANLT=ETF\r\n

```
response: <CR><LF>+OK<CR><LF>
```

#### Inquire:

Send: AT+ CANLT?\r\n

response: <CR><LF>+OK<CR><LF> AT+CANLT=ETF<CR><LF>

# 5.9 Set/query the filtering method of the CAN bus

| Command   | CANLT                                                                    |  |  |  |
|-----------|--------------------------------------------------------------------------|--|--|--|
| function  | Set/query the filtering method of the C AN bus                           |  |  |  |
| Set up    | AT+CANLT =mode <cr><lf></lf></cr>                                        |  |  |  |
| return    | <cr><lf>+OK<cr><lf></lf></cr></lf></cr>                                  |  |  |  |
| Inquire   | AT+CANLT?                                                                |  |  |  |
|           | mode Filter mode                                                         |  |  |  |
| parameter | mode: OFF(Receive all features), ETF(Only extended frames are received), |  |  |  |
|           | NTF(Only standard frames are received), USER (Customization),            |  |  |  |

### **Example**

Set up:

Send: AT+MODE=MODBUSrn

```
response: <CR><LF>+OK<CR><LF>
```

Inquire:

Send:  $AT+MODE?\r\n$ 

Response: <CR><LF>+OK<CR><LF>AT+MODE=MODBUS <CR><LF>

# 5. 10 Set/query frame header and end-of-frame data

| Command    | UDMHT                                                                                                    |  |  |  |
|------------|----------------------------------------------------------------------------------------------------|--|--|--|
| function   | Set/query frame header and end-of-frame data in custom mode                                                                      |  |  |  |
| Set up     | AT+UDMHT=head,tail <cr><lf></lf></cr>                                                                                            |  |  |  |
| Return     | <cr><lf>+OK<cr><lf></lf></cr></lf></cr>                                                                                          |  |  |  |
| Inquiry    | AT+ UDMHT?                                                                                                    |  |  |  |
| Parameters | head (Frame header data), tail (End-of-frame data). Data range<br>0~0xFF<br>head: Frame header data,<br>tail: End-of-frame data. |  |  |  |

#### **Example**

Setting: Set the header data to FF and the end-of-frame data to 5to 5

```
send: AT+UDMHT=FF,55 \r\n
```

```
return: <CR><LF>+OK<CR><LF>
```

Inquire:

```
send: AT+UDMHT? r\n
```

return: <CR><LF>+OK<CR><LF> AT+UDMHT=FF,55<CR><LF>

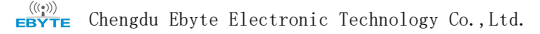

## 5.11 Set/query identity parameters

| Command   | RANDOM                                                          |  |  |  |
|-----------|-----------------------------------------------------------------|--|--|--|
| function  | Set/query query identity parameters                             |  |  |  |
| Set up    | AT+RANDOM = idLength, idLocation <cr><lf></lf></cr>             |  |  |  |
| return    | <cr><lf>+OK<cr><lf></lf></cr></lf></cr>                         |  |  |  |
| Inquire   | AT+RANDOM?                                                      |  |  |  |
|           | idLength (Framehead ID length), idLocation (Frame ID position). |  |  |  |
| parameter | idLength: Range0-4,                                             |  |  |  |
|           | idLocation: Location 0-7.                                       |  |  |  |

#### **Example**

Setting: Set frame ID length 4, position 2

```
send: AT+RANDOM=4,2 \r\n
```

Inquire:

send: AT+ RANDOM?  $r\n$ 

```
response: <CR><LF>+OK<CR><LF> AT+RANDOM=4,2 <CR><LF>
```

# 5. 12 Set/query identity parameters

| Command   | MSG                                                                 |  |  |  |  |
|-----------|---------------------------------------------------------------------|--|--|--|--|
| Function  | Set/query frame ID frame information enable                         |  |  |  |  |
| Set up    | AT+MSG =flag_id, flag_type <cr><lf></lf></cr>                       |  |  |  |  |
| Return    | <cr><lf>+OK<cr><lf></lf></cr></lf></cr>                             |  |  |  |  |
| Inquire   | AT+MSG?                                                             |  |  |  |  |
| Parameter | flag_id (Framehead ID length), tail (Frame ID position). Data range |  |  |  |  |
|           | 0 to 0xFF                                                           |  |  |  |  |

#### **Example**

Settings: Enable Frame ID, Frame Info

send: AT+MSG=1,1 r

return: <CR><LF>+OK<CR><LF>

Inquire:

send:  $AT+MSG? \n$ 

return: <CR><LF>+OK<CR><LF> AT+MSG=1,1<CR><LF>

# 5.13 Set/query the transmission direction

| Command   | DIRECTION                                                 |  |  |  |
|-----------|-----------------------------------------------------------|--|--|--|
| Function  | Set/query frame ID frame information enable               |  |  |  |
| Set up    | AT+DIRECTION= parameter <cr><lf></lf></cr>                |  |  |  |
| Return    | <cr><lf>+OK<cr><lf></lf></cr></lf></cr>                   |  |  |  |
| Inquire   | AT+ DIRECTION?                                            |  |  |  |
|           | parameter(Direction parameters):                          |  |  |  |
| Parameter | parameter: UART-CAN (Serial port to CAN), CAN-UART(CAN to |  |  |  |
|           | serial port) BOTHWAY(bidirectional)                       |  |  |  |

#### **Example**

Setting: Only convert serial port data to the can bus

Send: AT+DIRECTION=UART-CAN\r\n

Return: <CR><LF>+OK<CR><LF>

Inquire:

send: AT+ DIRECTION?  $r\n$ 

retun: <CR><LF>+OK<CR><LF> AT+DIRECTION=UART-CAN <CR><LF>

### 5.14 Set/query filter parameters

| Command   | FILTER                                                                                                    |  |  |  |
|-----------|----------------------------------------------------------------------------------------------------|--|--|--|
| Function  | Set/query filter frame information                                                                                                    |  |  |  |
| Set up    | AT+FILTER=id_type,date <cr><lf></lf></cr>                                                                                                    |  |  |  |
| Return    | <cr><lf>+OK<cr><lf></lf></cr></lf></cr>                                                                                                    |  |  |  |
| Inquire   | AT+FILTER?                                                                                                    |  |  |  |
| Parameter | type (Frame category),date (Frame data).<br>type: NDTF stands for Standard ID for this commandandEDTF for Extended<br>Frame ID for this command<br>date: ID data. |  |  |  |

### [ Example ]

Settings: Set frame filtering parameters: Standard Frame ID,719

send: AT+LFILTER=NDTF,719  $r\n$ 

return: <CR><LF>+OK<CR><LF>

Query: All IDs that have been set will be returned

send: AT+ FILTER?  $r\n$ 

return: <CR><LF>+OK<CR><LF> AT+LFILTER=NDTF,719 <CR><LF>

### 5.15 Delete the filter parameters that have been set

| Command   | DELFILTER                                                                                                    |  |  |  |
|-----------|----------------------------------------------------------------------------------------------------|--|--|--|
| Function  | Set/query filter frame information                                                                                                    |  |  |  |
| Set up    | AT+DELFILTER=id_type,date <cr><lf></lf></cr>                                                                                                    |  |  |  |
| Return    | <cr><lf>+OK<cr><lf></lf></cr></lf></cr>                                                                                                    |  |  |  |
| Parameter | <ul> <li>type (Frame category),date (Frame data)</li> <li>NDTF: Represents this command as StandardIDand EDTF as Extended Frame</li> <li>IDfor thiscommand.</li> <li>date: ID data.</li> </ul> |  |  |  |

#### **Example**

Setting: Remove filter parameter: Standard frame 719 send: AT+DELFILTER=NDTF,719 \r\n return: <CR><LF>+OK<CR><LF>

### About customization

- ◆ Support all kinds of public cloud and private cloud platform customized Internet of Things gateway access;
- ◆ Support Json, Modbus, private protocols and other transmission protocol customization;
- ◆ Support MQTT, TCP, UDP, HTTP various transmission protocol device customization;
- ◆ Ethernet, WiFi, 4G,433M and other gateways;
- Switch, analog and various sensor access cloud platform customization;
- ◆ LoRa, Zigbee, BLE Mesh, WiFi and other LAN access cloud platforms;
- Support customized explosion-proof, high-temperature, high-power industrial-grade communication equipment;

• The company's own SMD SMT production line supports batch customer customization of product appearance and model identification.

# ECAN-S01-TB Evaluation Kit

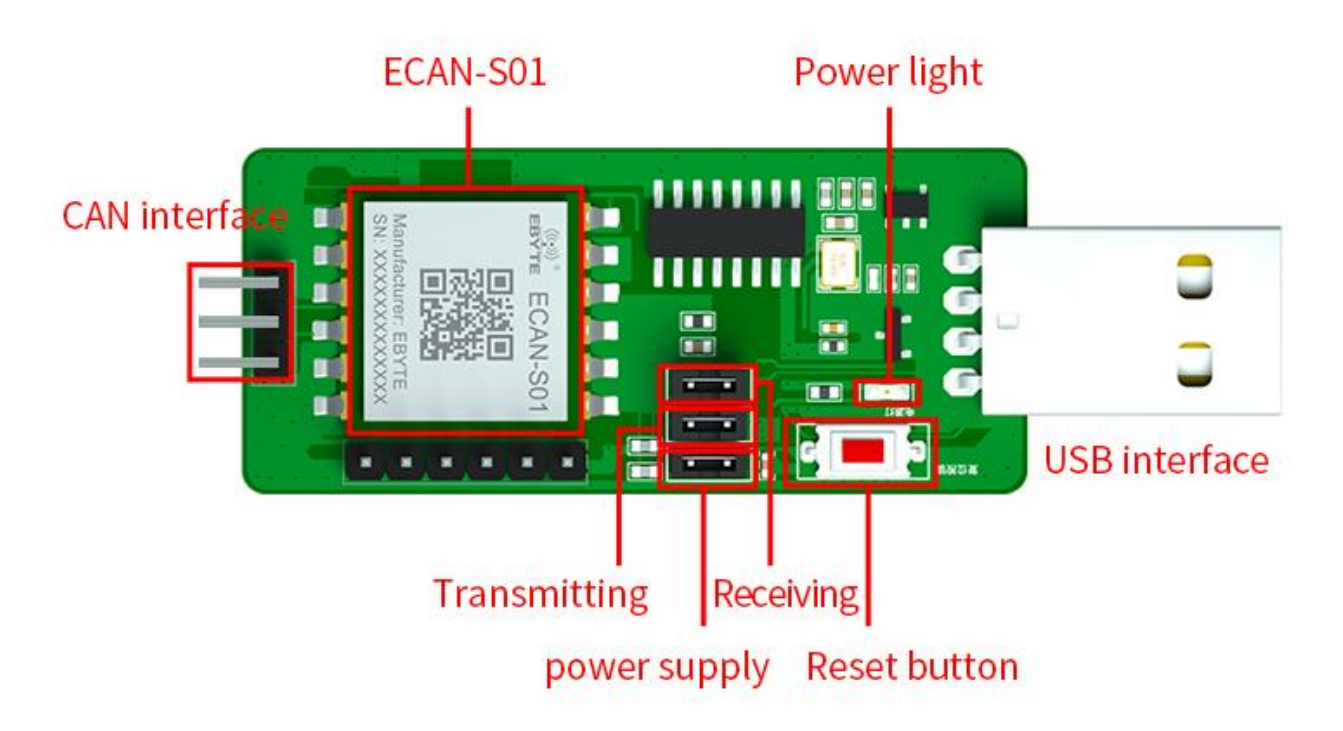

- ✓ Used to test Ebyte ECAN-S01
- Equipped with a USB interface, which can be directly used with a computer
- ✓ Pre-welded ECAN-S01
- ✓ Stable work and easy to be developed
- ✓ All ECAN-S01 module pins have been led out

# **Revision history**

| version | Date of revision | Revision Notes                   | Maintainer |
|---------|------------------|----------------------------------|------------|
| 1.0     | 2021-07-22       | Initial release                  | LM         |
| 1.1     | 2021-11-08       | Describes the modification       | WSM        |
| 1.2     | 2022-01-13       | Change pin definition            | LM         |
| 1.3     | 2022-02-25       | Update product dimension drawing | LM         |
| 1.4     | 2022-07-21       | Change the pictures              | LM         |

# About us

Technical support: support@cdebyte.com

Documents and RF Setting download link: www.ebyte.com

Thank you for using Ebyte products! Please contact us with any questions or suggestions: info@cdebyte.com

\_\_\_\_\_

Phone: +86 028-61399028

Web: www.ebyte.com Address: B5 Mould Park, 199# Xiqu Ave, High-tech District, Sichuan, China

(((•))) <sup>®</sup> **EBYTE** Chengdu Ebyte Electronic Technology Co.,Ltd.